## Инструкция по подключению клиентов АО «Банк Русский Стандарт» к системе «Интернет-Банк» с использованием PayControl

Настоящая инструкция предназначена для клиентов – юридических лиц, индивидуальных предпринимателей, физических лиц, занимающихся в установленном законодательством Российской Федерации порядке частной практикой и включает в себя порядок первичного подключения к системе «Интернет-Банк», а также порядок продления ключа PayControl

## Первичное подключение

- > Выберите наиболее удобный для вас способ формирования и хранения ключа PayControl.
  - Способ 1 (для Android) ключ электронной подписи устанавливается в мобильном приложении «РС Бизнес Онлайн»;
  - Способ 2 (для Android и iOS) ключ электронной подписи устанавливается в мобильном приложении «PayControl» для работы в системе «Интернет-Банк» через web-браузер.

Важно! Создание ключа PayControl возможно на одно мобильное устройство. Перенос или копирование ключа PayControl на другое мобильное устройство невозможно.

• Следуйте инструкциям в соответствии с выбранным способом формирования ключа.

## Способ 1 (только для Android)

1. Установите на ваш смартфон мобильное приложение «РС Бизнес Онлайн» через официальный магазин приложений RuStore<sup>1</sup>;

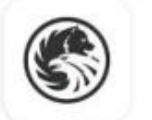

РС Бизнес Онлайн

**Russian Standard Bank** 

- 2. Запустите на вашем персональном компьютере/ноутбуке один из браузеров: Google Chrome, Mozilla Firefox, Opera, Edge и пройдите по ссылке <u>https://ibank.rsb.ru/</u>;
- 3. Укажите ваши учетные данные (логин и пароль, полученные от Банка по электронной почте или по СМС) на странице авторизации и нажмите кнопку *«ВОЙТИ»*;

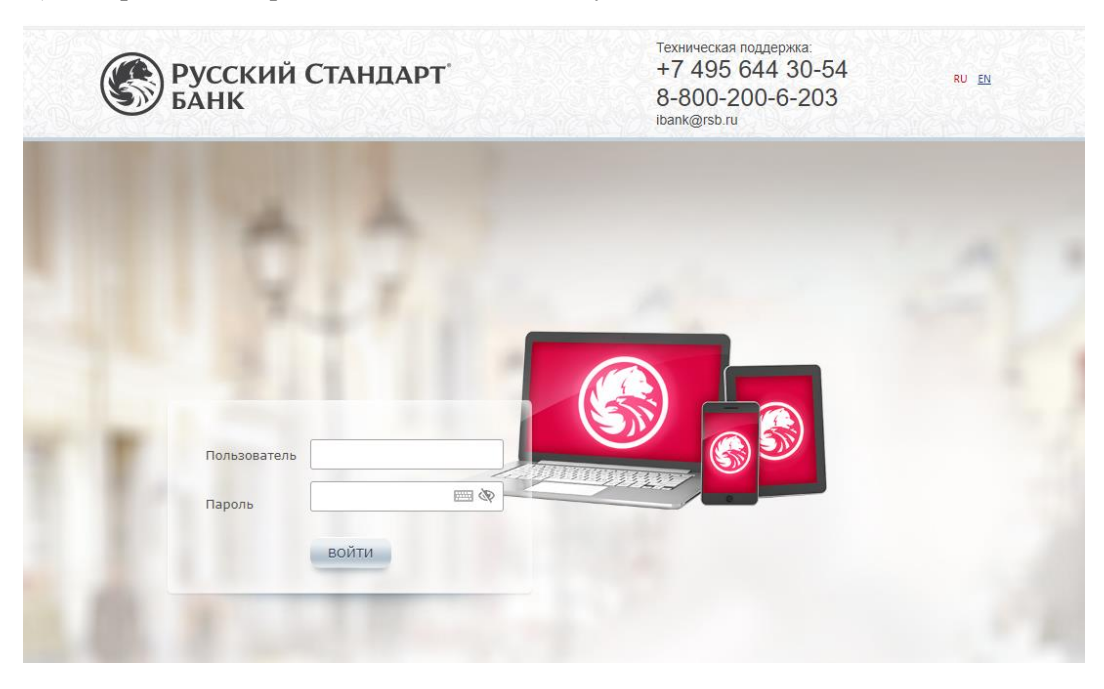

<sup>1</sup> Скачать RuStore возможно на официальном сайте <u>www.rustore.ru</u>

4. Введите шестизначный одноразовый пароль, направленный Банком по СМС на ваш мобильный номер, и нажмите «*Войти*»;

| Ввод од       | цноразового п      | ароля 🗙                                            |
|---------------|--------------------|----------------------------------------------------|
| Вве<br>Пароль | дите одноразовый п | ароль, полученный по SMS<br>ерегенерировать пароль |
|               | Войти              | Отмена                                             |

5. Осуществите смену первичного пароля, следуя указаниям на экране компьютера;

| Смена пароля                                   |                                                                                                    |                                                                                                    |
|------------------------------------------------|----------------------------------------------------------------------------------------------------|----------------------------------------------------------------------------------------------------|
| Старый пароль<br>Новый пароль<br>Подтверждение | Из соображений безопасности<br>советуем Вам использовать особый<br>пароль, который Вы больше не<br>используете нигде в Интернете . | <ul> <li>Длина пароля должна быть не меньше 7<br/>символов</li> <li>Пароль не должен содержать<br/>последовательность символов, входящую в<br/>состав индивидуального имени пользователя<br/>(логина)</li> <li>Пароль не должен совпадать с предыдущими 3<br/>паролями</li> <li>Пароль не должен содержать<br/>последовательность трех повторяющихся<br/>символов</li> <li>Пароль должен содержать символы из двух<br/>следующих групп: строчные буквы; заглавные<br/>буквы; цифры; специальные символы из набора<br/>!@#%6*;':",./?</li> </ul> |
|                                                |                                                                                                    | ОК Отмена                                                                                                    |

6. Для подтверждения смены пароля введите одноразовый пароль, полученный по СМС;

| Ввод од       | цноразового п             | ароля 🗙                                            |
|---------------|---------------------------|----------------------------------------------------|
| Вве<br>Пароль | дите одноразовый па<br>Пе | ароль, полученный по SMS<br>арегенерировать пароль |
|               | Войти                     | Отмена                                             |

7. После осуществления входа в систему «Интернет-Банк» автоматически откроется окно «Подтверждение использования ключа PayControl». Нажмите кнопку «Подтвердить использование ключа»;

| D vacua PauControl      | esh#24a3h8h-h366.489.9767.8  | (thad the di      |
|-------------------------|------------------------------|-------------------|
| to knowe resconded      | 13077032002-2201-4119-3707-3 | 0.000.00000       |
| Дата начала действия    | 04.04.2024                   |                   |
| ата окончания действия  | 04.04.2025                   |                   |
| вание средства подписи  | Тестовый                     | PayControl, 35758 |
| звание средства подписи | Тестовый                     | PayControl, 35758 |

Важно! В случае нажатия кнопки «Отложить» или «Отвернуть использование ключа» процесс активации созданного ключа PayControl будет заблокирован. Для получения нового ключа необходимо обратиться в службу технической поддержки по телефонам: +7-495-644-30-54; 8-800-200-6-203 (звонок по России бесплатный).

8. На экране монитора появится QR-код, который необходимо отсканировать, используя мобильное приложение «PC Бизнес Онлайн», следуя инструкциям ниже:

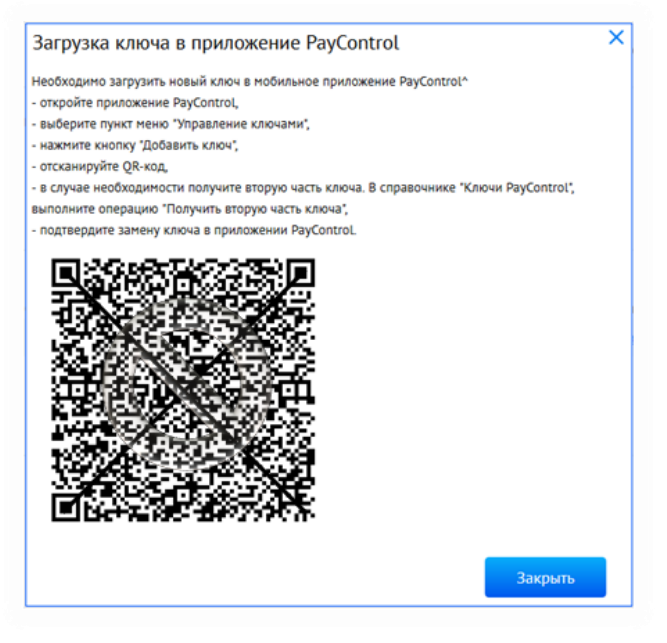

Puc. 1

9. Откройте на вашем смартфоне мобильное приложение «РС Бизнес Онлайн», введите свои учетные данные и нажмите кнопку «ВОЙТИ» (*Puc. 2*), после чего подтвердите вход в систему одноразовым паролем из СМС (*Puc. 3*);

|                            | ← Введите код из СМС                       |
|----------------------------|--------------------------------------------|
| Фусский Стандарт<br>Банк   | СМС с кодом отправлено на номер<br>7926 81 |
| Логин                      | <u> </u>                                   |
| Пароль 💿                   |                                            |
| Задать ПИН-код             | 283                                        |
| войти                      |                                            |
| НАПОМНИТЬ ЛОГИН ИЛИ ПАРОЛЬ | Время действия СМС кода                    |
| Демо-режим                 |                                            |
|                            |                                            |
| < ○ □                      |                                            |
| ис. 2                      | <i>Puc. 3</i>                              |

10. Нажмите на кнопку «ДОБАВИТЬ УСТРОЙСТВО» с целью добавления вашего устройства в список доверенных (*Puc. 4*), после чего подтвердите операцию добавления устройства одноразовым паролем из СМС (*Puc. 5 и Puc. 6*);

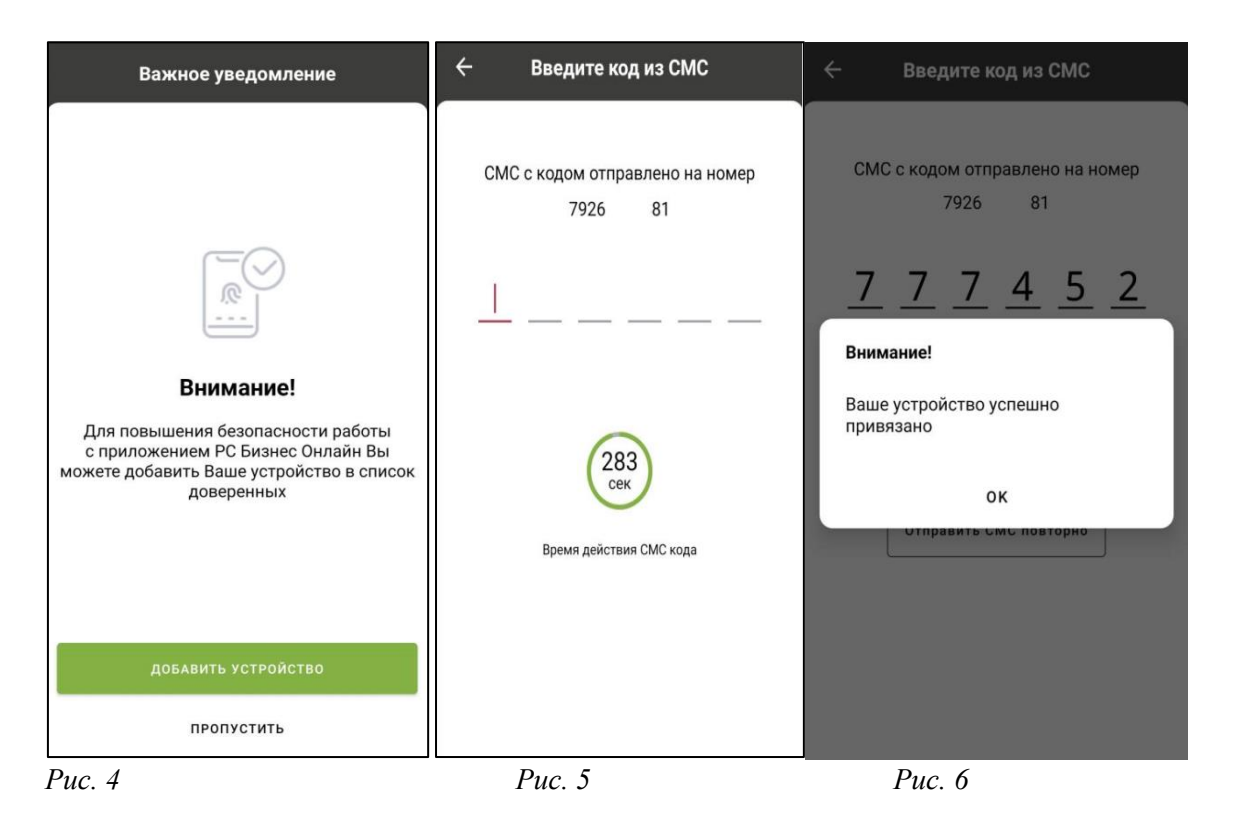

11. Перейдите в раздел «...» (*Puc.* 7), выберите пункт «*PayControl*» (*Puc.* 8) и нажмите «ДОБАВИТЬ КЛЮЧ» (*Puc.* 9);

| 000 "Ромашка"                                       | ¢,  | Меню 🗗                                                                         | ← PayControl                            |
|-----------------------------------------------------|-----|--------------------------------------------------------------------------------|-----------------------------------------|
| Баланс по всем счетам:<br>0.00                      | ~   | <ul> <li>Письма</li> <li>Мои документы</li> </ul>                              | УПРАВЛЕНИЕ КЛЮЧАМИ ПОДТВЕРДИТЬ ОПЕРАЦИИ |
| • Черновики                                         | 292 | 🕤 Шаблоны                                                                      |                                         |
| <ul> <li>На подпись</li> <li>Отклоненные</li> </ul> | 1   | <ul> <li>Контрагенты</li> <li>PayControl</li> </ul>                            | _                                       |
| ОПЕРАЦИИ ПЛАТЕЖИ                                    |     | <ul> <li>Предложения и новости банка</li> <li>Отделения и банкоматы</li> </ul> | Нет ключей для отображения              |
| Нет операций для отображения                        |     | 🖲 Настройки                                                                    |                                         |
| ♠ 器 ⊕ 飼                                             | 000 | 俞 器 🕀 阗 🚥                                                                      | добавить ключ                           |
| <i>Puc.</i> 7                                       |     | Puc. 8                                                                         | Рис. 9                                  |

12. Поднесите телефон к экрану монитора и отсканируйте QR-код (*Puc. 1*), после чего ключ PayControl загрузится в мобильное приложение «PC Бизнес Онлайн» (*Puc. 10*). После нажатия кнопки «ПРОДОЛЖИТЬ» необходимо придумать название ключа (*Puc. 11*) и выбрать из выпадающего списка средство защиты ключа (*Puc. 12*).

| 🔶 Добавление ключа                                             | 🔶 Добавление ключа            | ← Добавление ключа                 |
|----------------------------------------------------------------|-------------------------------|------------------------------------|
| Тип ключа<br>Regular                                           | Придумайте название ключа     | Придумайте название ключа<br>Ключ  |
| Отпечаток устройства<br>Используется                           | Выбор средства защиты ключа 📰 | Выбор средства защиты ключа :≘<br> |
| Действителен до<br>07.05.2025                                  |                               |                                    |
| Идентификатор ключа<br>rsbd01643d6-c7e3-4e01-9f90-2ec3cc6af598 |                               |                                    |
|                                                                |                               |                                    |
|                                                                |                               |                                    |
|                                                                |                               | ~                                  |
|                                                                |                               | установить пароль<br>Без пароля    |
| продолжить                                                     | продолжить                    | Touch ID                           |
| Puc. 10                                                        | Puc. 11                       | Puc. 12                            |

Важно! Выбранный вами способ защиты ключа необходимо будет использовать при каждом входе в систему «Интернет-Банк» / мобильное приложение «РС Бизнес Онлайн» и при подписании электронных документов. Установка пароля на ключ PayControl не является обязательной процедурой.

13. Нажмите кнопку «ПРОДОЛЖИТЬ», ключ РауControl сохранится (Рис. 13 и Рис. 14);

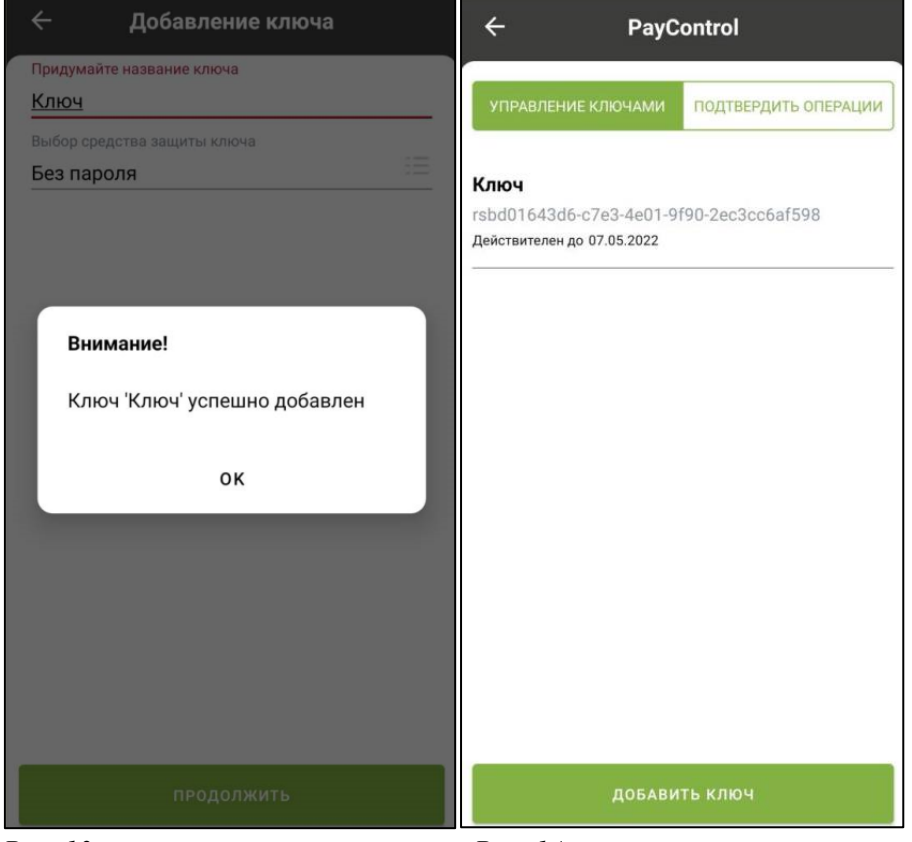

Puc. 13

Puc. 14

14. Закройте окно с QR-кодом на экране монитора компьютера, используя кнопку «Закрыть». По истечении 5 минут в разделе «Продукты и Услуги» появится уведомление о поступлении Документа из банка. Перейдите в раздел «Продукты и услуги» - «Электронный офис» - «Документы из банка», выберите «Акт признания ключа подписи для обмена сообщениями» и нажмите кнопку «Подписать»;

| ЛАВНАЯ           | СЧЕТА   | ПЛАТЕЖНЫЕ ,          | цокументы  | ПИСЬМА          | продукты и услуги 1        |           |                      |
|------------------|---------|----------------------|------------|-----------------|----------------------------|-----------|----------------------|
|                  |         |                      |            |                 | Зарплатный проект          | •         |                      |
|                  |         |                      |            |                 | Электронный офис           | <b>()</b> | Документы из банка 1 |
|                  |         |                      |            |                 | Запросы на отзыв документо | ЭВ        |                      |
| Докуме<br>Подпис | энты из | з банка<br>Отправить | Еще 🗸      |                 |                            |           |                      |
|                  |         |                      |            |                 |                            |           |                      |
| Дата с           | l       | <b>5</b> по          | 5          | Документ        |                            |           | Показать             |
| Дата с 🗌         |         | По Документ          | <u>(</u> , | <u>Документ</u> | нование                    | Дата      | Статус               |

15. Введите одноразовый пароль, полученный по СМС, и нажмите «Подписать» и «Отправить»;

| Ввод о       | дноразовог                                                           | о пароля                        |                   |                                |                | ×      |
|--------------|----------------------------------------------------------------------|---------------------------------|-------------------|--------------------------------|----------------|--------|
| Документ     | Документ из бан<br>Номер 1 от 25.03<br>Наименование д<br>СООБЩЕНИЯМИ | ка:<br>.2020<br>окумента: АКТ Г | ТРИЗНА            | НИЯ КЛЮЧА ПОДПИ                | ІСИ ДЛЯ ОБМЕНА | ▲<br>↓ |
| Пароль       | Введите одноразс                                                     | вый пароль, по                  | лученны<br>Переге | ий по SMS<br>енерировать парол | Ь              |        |
|              |                                                                      |                                 |                   | Подписать                      | Отме           | ена    |
| Результа     | ты подписи                                                           |                                 | ×                 |                                |                |        |
| Всего для п  | юдписи                                                               |                                 | 1                 |                                |                |        |
| Успешно под  | іписано                                                              |                                 | 1                 |                                |                |        |
| Не под       | писано                                                               |                                 | 0                 |                                |                |        |
| Готовых к от | гправке                                                              |                                 | 1                 |                                |                |        |
|              | Отправить                                                            | Закрыть                         |                   |                                |                |        |

Поздравляем, все этапы пройдены! Ожидайте сообщения из Банка об активации системы «Интернет-Банк» на ваш email-адрес. По вопросам настройки системы можно обратиться в службу технической поддержки по телефонам +7-495-644-30-54; 8-800-200-6-203 (звонок по России бесплатный), или написать письмо на адрес электронной почты <u>ibank@rsb.ru</u>

## Способ 2 (для Android и iOS)

1. Для работы с ключами PayControl необходимо на ваш смартфон установить мобильное приложение PayControl через сервис Google Play или App Store, в зависимости от используемой операционной системы;

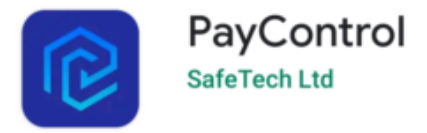

- 2. Запустите на вашем персональном компьютере/ноутбуке один из браузеров: Google Chrome, Mozilla Firefox, Opera, Edge и пройдите по ссылке <u>https://ibank.rsb.ru/</u>;
- 3. Укажите ваши учетные данные (логин и пароль, полученные от Банка по электронной почте или по СМС) на странице авторизации и нажмите кнопку *«ВОЙТИ»;*

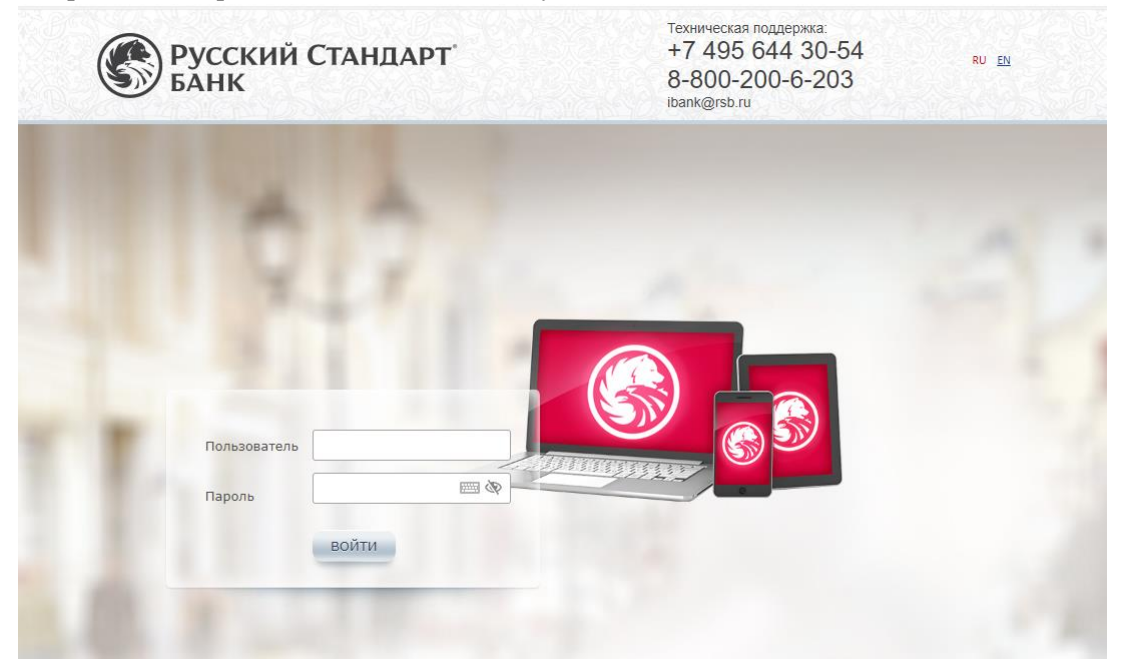

4. Введите шестизначный одноразовый пароль, направленный Банком по СМС на ваш мобильный номер, и нажмите «*Войти*»;

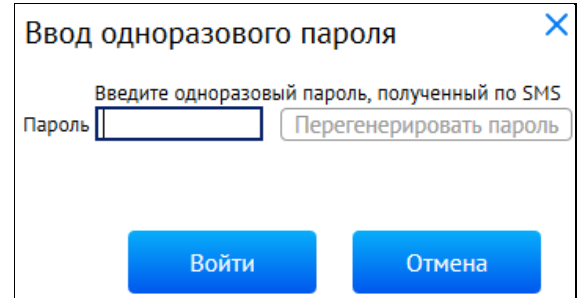

5. Осуществите смену первичного пароля, следуя указаниям на экране компьютера;

| Смена пароля                                   | l de la constante de la constante de | x                                                                                                    |
|------------------------------------------------|----------------------------------------------------------------------------------------------------|----------------------------------------------------------------------------------------------------|
| Старый пароль<br>Новый пароль<br>Подтверждение | Из соображений безопасности<br>советуем Вам использовать особый<br>пароль, который Вы больше не<br>используете нигде в Интернете .                                                                                                    | <ul> <li>Длина пароля должна быть не меньше 7<br/>символов</li> <li>Пароль не должен содержать<br/>последовательность символов, входящую в<br/>состав индивидуального имени пользователя<br/>(потина)</li> <li>Пароль не должен совпадать с предыдущими 3<br/>паролями</li> <li>Пароль не должен содержать<br/>последовательность трех повторяющихся<br/>символов</li> <li>Пароль должен содержать символы из двух<br/>следующих групп: строчные буквы; заглавные<br/>буквы; цифры; специальные символы из набора<br/>18#%g*; ': ",./?</li> </ul> |
|                                                |                                                                                                    | ОК Отмена                                                                                                    |

6. Для подтверждения смены пароля введите одноразовый пароль, полученный по СМС;

| Ввод од       | цноразового п             | ароля 🗙                                            |
|---------------|---------------------------|----------------------------------------------------|
| Вве<br>Пароль | дите одноразовый па<br>Пе | ароль, полученный по SMS<br>срегенерировать пароль |
|               | Войти                     | Отмена                                             |

7. После осуществления входа в систему «Интернет-Банк» автоматически откроется окно «Подтверждение использования ключа PayControl». Нажмите кнопку «Подтвердить использование ключа»;

Важно! В случае нажатия кнопки «Отложить» или «Отвернуть использование ключа» процесс активации созданного ключа PayControl будет заблокирован. Для получения нового ключа необходимо обратиться в службу технической поддержки по телефонам: +7-495-644-30-54; 8-800-200-6-203 (звонок по России бесплатный).

8. На экране монитора появится QR-код, который необходимо отсканировать, используя мобильное приложение «PayControl», следуя инструкциям ниже:

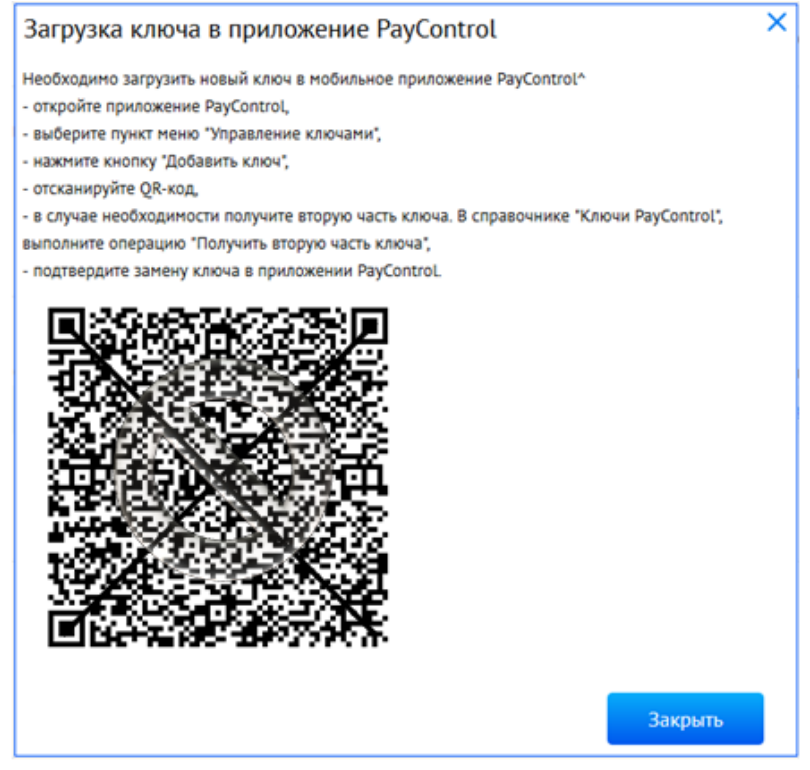

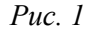

9. Войдите в приложение «PayControl», нажмите кнопку «Сканировать QR-код» (Puc. 2). Поднесите телефон к экрану монитора и отсканируйте QR-код (Puc. 1). Придумайте название ключа (можно использовать имя, заданное системой) (Puc. 3) и пароль для защиты ключа (Puc. 4). Для продолжения укажите пароль и нажмите «Далее» или «Не использовать пароль». Установка пароля на ключ PayControl не является обязательной процедурой;

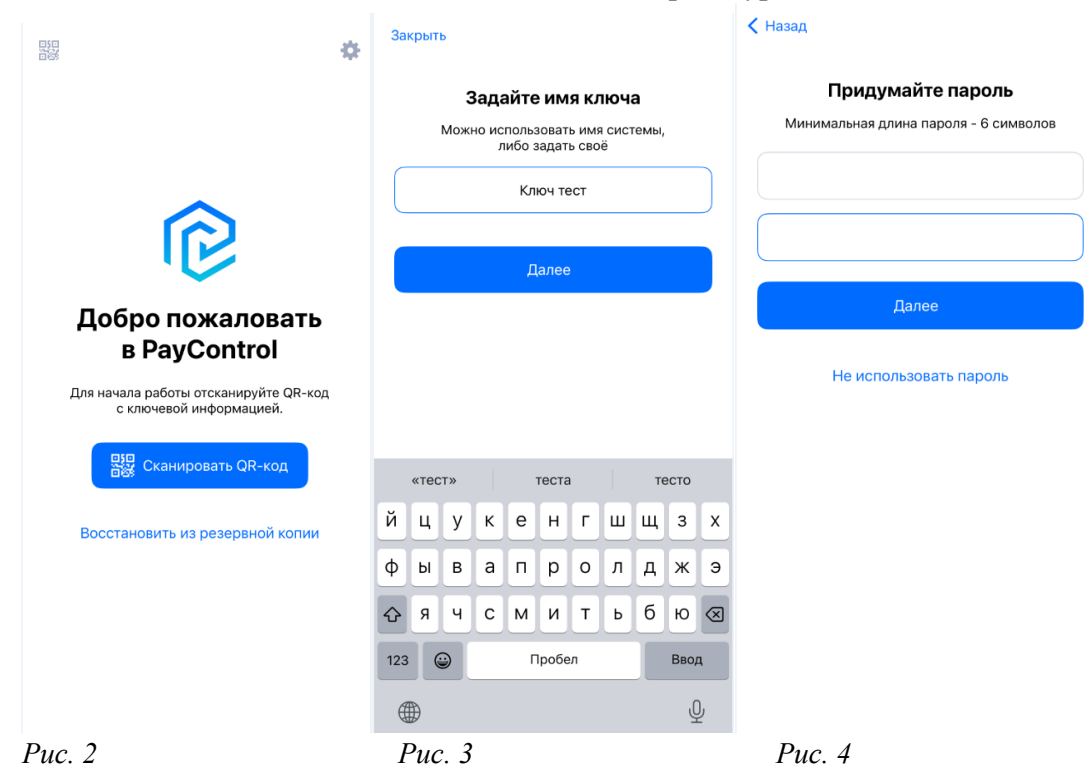

**Важно!** Выбранный вами способ защиты ключа (Пароль, отпечаток пальца, Face ID) необходимо будет использовать при каждом входе в систему «Интернет-Банк» и при подписании электронных документов в мобильном приложении «PayControl».

10. Закройте окно с QR-кодом на экране монитора компьютера, используя кнопку «Закрыть». По истечении 5 минут в разделе «Продукты и Услуги» появится уведомление о поступлении Документа из банка. Перейдите в раздел «Продукты и услуги» - «Электронный офис» - «Документы из банка», выберите «Акт признания ключа подписи для обмена сообщениями» и нажмите кнопку «Подписать»;

| ГЛАВНАЯ                                                                | СЧЕТА ПЛАТЕЖНЫЕ ДОК                 | УМЕНТЫ ПИСЫ             | ИА ПРОДУКТЫ И УСЛУГИ 🚺                                             |           |                      |  |  |  |  |  |  |
|------------------------------------------------------------------------|-------------------------------------|-------------------------|--------------------------------------------------------------------|-----------|----------------------|--|--|--|--|--|--|
|                                                                        |                                     |                         | Зарплатный проект<br>Электронный офис<br>Запросы на отзыв документ | ОВ        | Іокументы из банка 🚺 |  |  |  |  |  |  |
| Главная / Продукты и услуги / Электронный офис /<br>Документы из банка |                                     |                         |                                                                    |           |                      |  |  |  |  |  |  |
| Подписат                                                               | ь Отправить                         | Еще 🗸                   |                                                                    |           |                      |  |  |  |  |  |  |
| Дата с                                                                 | no                                  | <b>Б</b> Докумен        | HT.                                                                |           | Показать             |  |  |  |  |  |  |
| 🛃 Номер                                                                | Документ                            | :                       | Наименование                                                       | Дата      | Статус               |  |  |  |  |  |  |
|                                                                        | АКТ ПРИЗНАНИЯ КЛ<br>ДЛЯ ОБМЕНА СООБ | ЛЮЧА ПОДПИСИ<br>ЩЕНИЯМИ | АКТ ПРИЗНАНИЯ КЛЮЧА ПОДПИСИ<br>ДЛЯ ОБМЕНА СООБЩЕНИЯМИ              | 25.03.202 | 20 Доставлен         |  |  |  |  |  |  |

11. Введите одноразовый пароль, полученный по СМС, и нажмите «Подписать» и «Отправить»;

| Ввод о       | дноразово                                                                                                    | ого парол    | ля                    |                                         |        | ~ |  |  |  |
|--------------|----------------------------------------------------------------------------------------------------|--------------|-----------------------|-----------------------------------------|--------|---|--|--|--|
| Документ     | Документ из банка:<br>Номер 1 от 25.03.2020<br>Наименование документа: АКТ ПРИЗНАНИЯ КЛЮЧА ПОДПИСИ ДЛЯ ОБМЕНА<br>СООБЩЕНИЯМИ |              |                       |                                         |        |   |  |  |  |
| Пароль       | Введите однора                                                                                                    | азовый парол | ть, полученн<br>Перег | <b>ый по SMS</b><br>тенерировать паролі | 5      |   |  |  |  |
|              |                                                                                                    |              |                       | Подписать                               | Отмена |   |  |  |  |
| Результа     | ты подписи                                                                                                    |              | ×                     |                                         |        |   |  |  |  |
| Всего для п  | одписи                                                                                                    |              | 1                     |                                         |        |   |  |  |  |
| Успешно под  | писано                                                                                                    |              | 1                     |                                         |        |   |  |  |  |
| Не под       | писано                                                                                                    |              | 0                     |                                         |        |   |  |  |  |
| Готовых к от | правке                                                                                                    |              | 1                     |                                         |        |   |  |  |  |
|              | Отправить                                                                                                    | Закр         | рыть                  |                                         |        |   |  |  |  |

Поздравляем, все этапы пройдены! Ожидайте сообщения из Банка об активации системы «Интернет-Банк» на ваш email-адрес. По вопросам настройки системы можно обратиться в службу технической поддержки по телефонам +7-495-644-30-54; 8-800-200-6-203 (звонок по России бесплатный), или написать письмо на адрес электронной почты <u>ibank@rsb.ru</u>